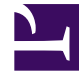

# **GENESYS**

This PDF is generated from authoritative online content, and is provided for convenience only. This PDF cannot be used for legal purposes. For authoritative understanding of what is and is not supported, always use the online content. To copy code samples, always use the online content.

# Gplus Adapter for ServiceNow Administrator's Guide

How to configure the Gplus Adapter

8/18/2025

### Contents

- 1 Deploy the Connector System Update Set in ServiceNow
- 2 Configure the OpenFrame page in ServiceNow
- 3 Configure the Gplus Adapter CSS images
- 4 Relevant links

This section explains how to set up the Gplus Adapter for ServiceNow.

# Deploy the Connector System Update Set in ServiceNow

To install the System Update Set, you should perform the following steps:

- Elevate your user's roles as described in the procedure to Deploy the Adapter Web Resources in ServiceNow.
- Type "update" in the search area and expand the **Retrieved Updates Sets** menu, then click **Import Update Set from XML**.

| Service Management    |                     |                            |             |         |        |  |  |
|-----------------------|---------------------|----------------------------|-------------|---------|--------|--|--|
| Vpdate 🛞              | Retrieved Up        | odate Sets Go to Name      | s 🔻 Search  |         |        |  |  |
| <b>च ★</b> ©          | p All > Cla         | ass = Retrieved Update Set |             |         |        |  |  |
| 6                     |                     | Name 🔺                     | Application | ≡ State |        |  |  |
| System Update Sets    |                     | Search                     | Search      | Search  |        |  |  |
| Update Sources        |                     |                            |             |         |        |  |  |
| Retrieved Update Sets |                     |                            |             | No      | recorc |  |  |
| Update log            | Related Links       |                            |             |         |        |  |  |
| Local Update Sets     | Import Update Set f | rom XML                    |             |         |        |  |  |
| Merge Update Sets     |                     |                            |             |         |        |  |  |
| Merge Completed Sets  |                     |                            |             |         |        |  |  |
|                       |                     |                            |             |         |        |  |  |
|                       |                     |                            |             |         |        |  |  |
|                       |                     |                            |             |         |        |  |  |

• Choose and upload the XML file provided by Genesys.

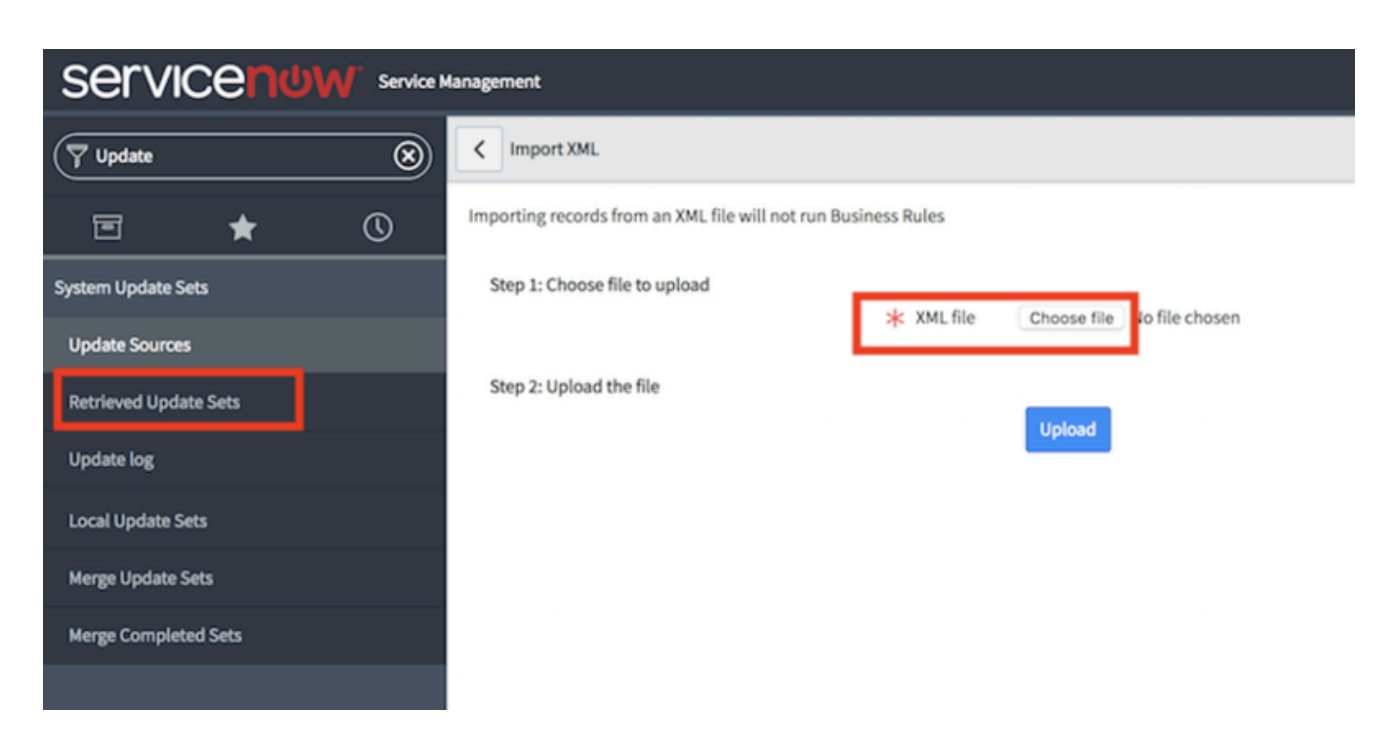

• After importing the file, click **Preview Update Set** and then **Commit Update Set**.

At this stage, the **CTI-Connector-ServiceNow** application is deployed and visible after clicking the **System Applications** menu and then **Application**.

#### Configure the OpenFrame page in ServiceNow

Follow this procedure to configure the OpenFrame page in ServiceNow:

• Enter the **OpenFrame** menu.

| 🕎 openfra        |   | 8 |     |
|------------------|---|---|-----|
| ٦                | * | © |     |
| System Propertie | S |   | 285 |
| OpenFrame        |   |   |     |
|                  |   |   |     |
|                  |   |   |     |
|                  |   |   |     |

#### Important

If the OpenFrame menu is not visible, it means the **Customer Service plugin** is missing. Before performing the following steps, the **OpenFrame plugin** must be installed. To enable the OpenFrame menu, check Enable OpenFrame menu in ServiceNow.

• Fill the URL field with the following one: **x\_sofin\_gplus\_adap\_GPlusPage.do**.

| C C OpenFrame Configuration GPlusAdapter |                                                                                                    |     |            | Ø            | P 👬 000 Up | Delete 🛧 🗸                          |
|------------------------------------------|----------------------------------------------------------------------------------------------------|-----|------------|--------------|------------|-------------------------------------|
| Name                                     | GPlusAdapter                                                                                                    |     | Active     |              |            |                                     |
| Title                                    | GPlusAdapter                                                                                                    |     | * Width    |              | 400        |                                     |
| Subtitle                                 |                                                                                                    |     | ⇒k Height  |              | 600        |                                     |
| Order                                    |                                                                                                    |     | Icon Class | icon-phone   |            |                                     |
|                                          |                                                                                                    |     | Title Icon | GPlusAdapter |            | ۵                                   |
| User Group                               | Available                                                                                                    |     | Selected   |              | 5          | electing no group is                |
|                                          | CAB Approval<br>Capacity Mgmt<br>Catalog Request Approvers > 51000<br>Catalog Request Approvers for Sales<br>Change Management<br>Consumer Service Support<br>Customer Service Support<br>Database<br>Database Atlanta | > < |            |              | e<br>8     | quivalent to selecting all<br>roups |
| URL                                      | x sofin gplus adap GPlusPage.do                                                                                                    |     |            |              |            | &                                   |

• Add the following parameters in the configuration tab:

```
{"instance": "https://localhost:7777", "branding": "genesys_logo.png", "language": "en-US",
"screenpopnew": false, "defaultEntity": "sn_customerservice_case", "defaultContact":
"customer_contact"}
```

| Кеу            | Value                                                                                                    | Description                                                                                                    |
|----------------|----------------------------------------------------------------------------------------------------|----------------------------------------------------------------------------------------------------|
| Screenpopnew   | default: false                                                                                                 | <ul> <li>Search for associated Cases or<br/>Incidents for every new<br/>interaction:</li> <li>Presence of one Case/<br/>Incident: entity is opened.</li> <li>Presence of several Cases/<br/>Incidents: list is displayed.</li> <li>Absence of Cases/Incidents:<br/>new Case/Incident is created.</li> </ul> |
| defaultEntity  | <ul><li>possible values:</li><li>sn_customerservice_case</li><li>incident</li></ul>                            | <ul> <li>sn_customerservice_case:<br/>default entity is Case.</li> <li>incident: default entity is<br/>Incident.</li> </ul>                                                                                                    |
| defaultContact | <ul><li>default: customer_contact</li><li>possible values:</li><li>customer_contact</li><li>sys_user</li></ul> | <ul> <li>customer_contact: search for<br/>Contacts in customer_contact<br/>table (typically applies to<br/>Cases).</li> <li>sys_user: search for Contacts<br/>in sys_user table (typically<br/>applies to Incidents).</li> </ul>                                                                            |

• Assign the "**sn\_openframe\_user**" role to any user or group that will use the Gplus Adapter.

# Configure the Gplus Adapter CSS images

Follow this procedure to configure the CSS images for the Gplus Adapter.

- Open ServiceNow Studio.
- Select the **Gplus-Adapter-ServiceNow** application.
- Choose the required file in the left-hand panel.

| 0 | - 1P.P | According to the second second s |
|---|--------|----------------------------------------------------------------------------------------------------|
| • | Data   | a Model                                                                                                    |
|   | •      | Table Columns                                                                                                    |
|   |        | Interaction ID [Incident]                                                                                                    |
| • | For    | ms & UI                                                                                                    |
|   | •      | UI Pages                                                                                                    |
|   |        | GPlusPage                                                                                                    |
|   | •      | UI Macros                                                                                                    |
|   |        | clicktocall                                                                                                    |
| • | Clie   | nt Development                                                                                                    |
|   | •      | UI Scripts                                                                                                    |
|   |        | x_sofin_gplus_adap.core_wwe                                                                                                    |
|   |        | x_sofin_gplus_adap.i18next                                                                                                    |
|   |        | x_sofin_gplus_adap.interactionbar_wwe                                                                                                    |
|   |        | x_sofin_gplus_adap.iwsconfig_wwe                                                                                                    |
|   |        | x_sofin_gplus_adap.iwsprescriptWWE                                                                                                    |
|   |        | x_sofin_gplus_adap.iwsscriptWWE                                                                                                    |
|   |        | x_sofin_gplus_adap.iwsutilWWE                                                                                                    |
|   |        | x_sofin_gplus_adap.jquery-powertip-wwe                                                                                                    |
|   |        | x_sofin_gplus_adap.jqueryi18next                                                                                                    |
|   |        | x_sofin_gplus_adap.jquery_wwe                                                                                                    |
|   |        | x_sofin_gplus_adap.mainui_wwe                                                                                                    |
|   |        | x_sofin_gplus_adap.x_sofin_cti_connec.co                                                                                                    |
| ۲ | Con    | itent Management                                                                                                    |
|   | ▼      | Style Sheets                                                                                                    |
|   |        | iwstoolbar.css                                                                                                    |
|   |        | wwe_extensionstyle                                                                                                    |
|   |        | wwe_mainstyle                                                                                                    |
|   | ▼      | Images                                                                                                    |
|   |        | genesys_logo.png                                                                                                    |

• Select iwstoolbar.css and click Manage Attachment.

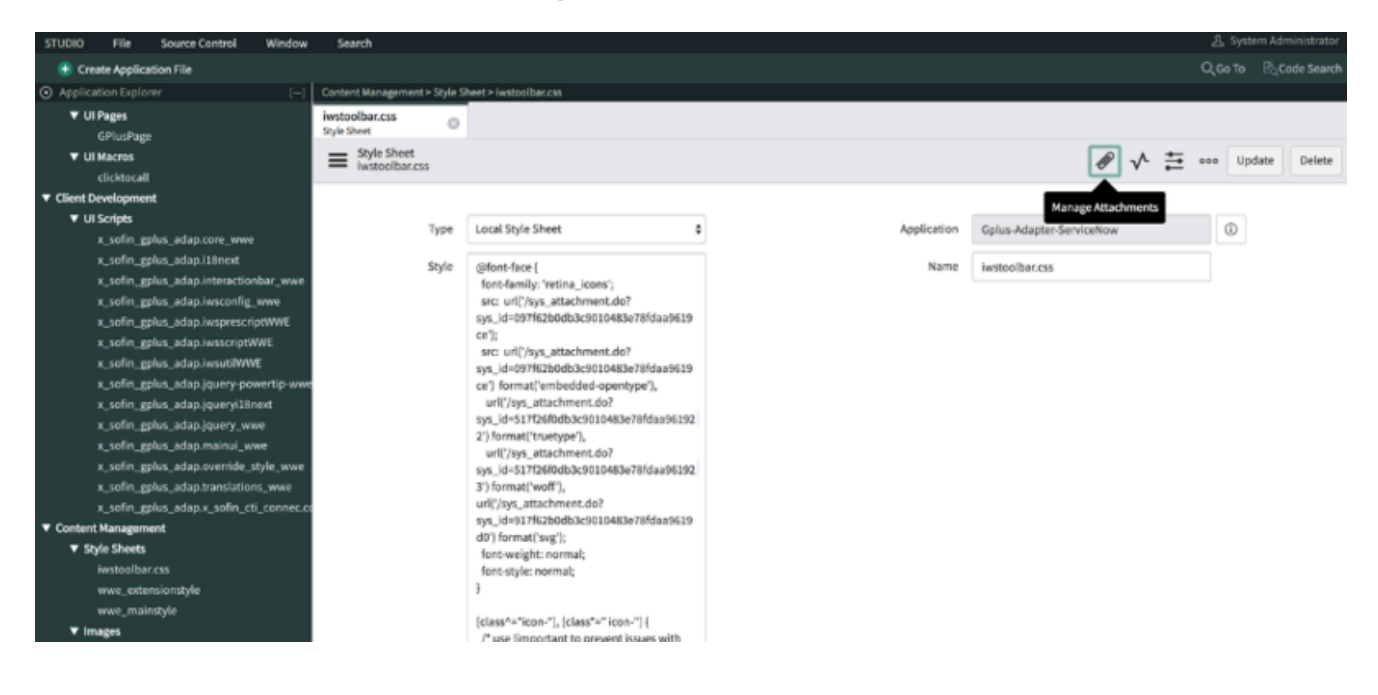

• Choose the files in the **Attachments** folder provided with the installation package as shown in the image below.

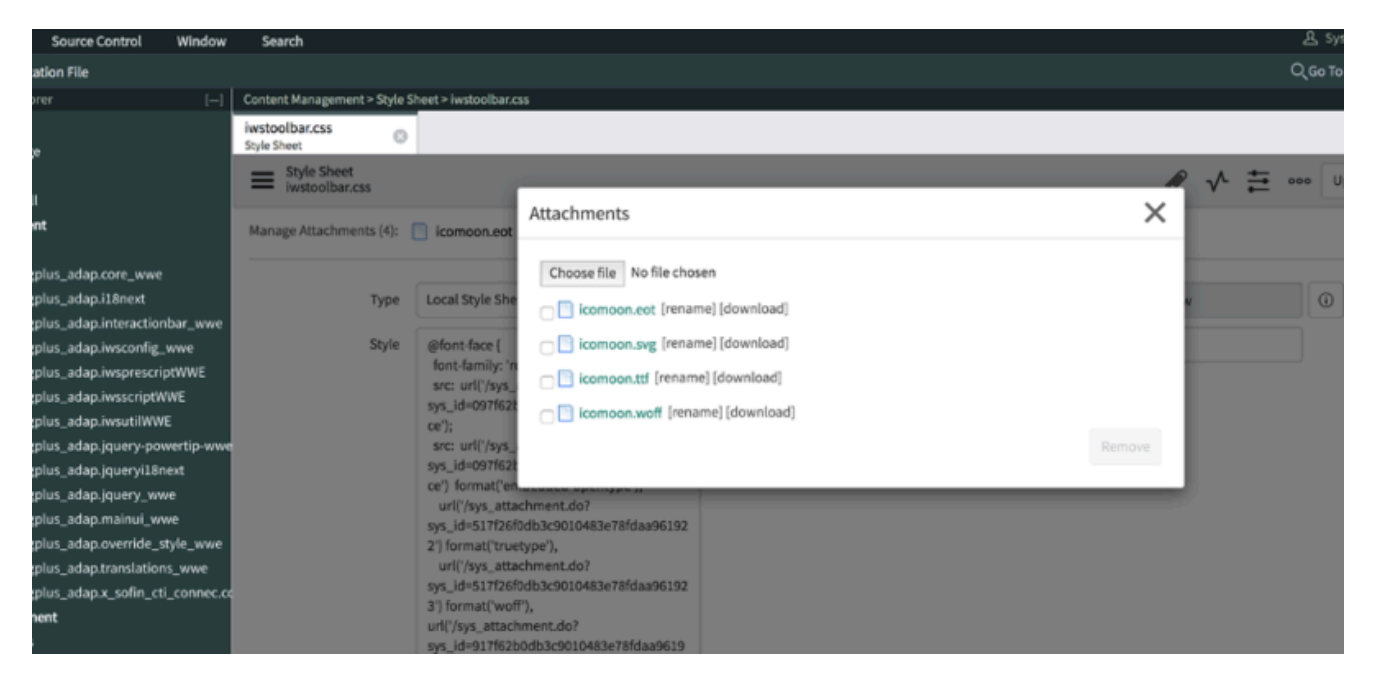

 To retrieve the CSS code snippet, rename the ServiceNow instance adding "/x\_sofin\_gplus\_adap\_css\_generator.do" in its end (https://.service-now.com/ x\_sofin\_gplus\_adap\_css\_generator.do).

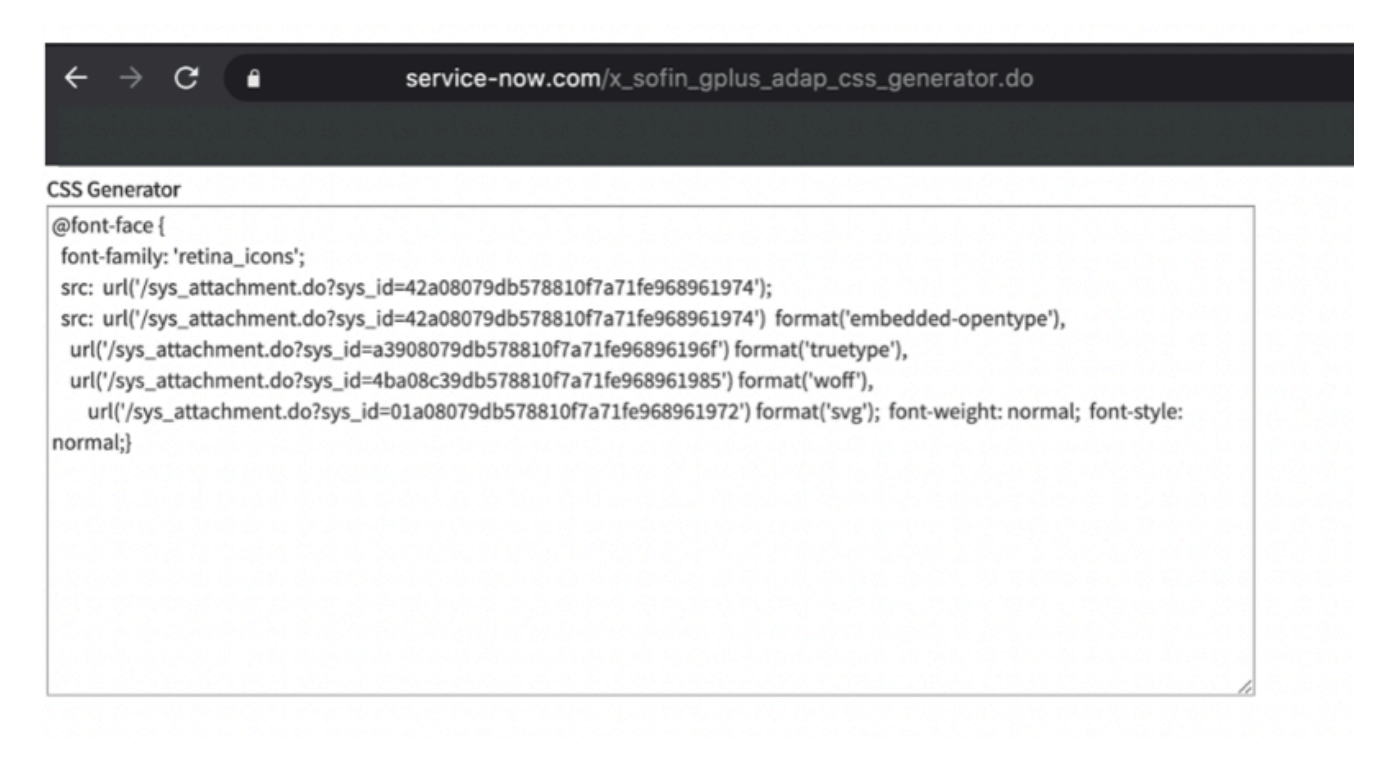

 Replace the code into the **iwstoolbar.css** style under the /\* replace area start \*/ tag in ServiceNow Studio.

| iwstoolbar.css<br>Style Sheet         |                                                                                                    |   |              |   |            |        |
|---------------------------------------|----------------------------------------------------------------------------------------------------|---|--------------|---|------------|--------|
| Style Sheet<br>iwstoolbar.css         |                                                                                                    | ø | $\checkmark$ | ŧ | <br>Update | Delete |
| Manage Attachments (4): 📋 icomoon.ttf | [rename][view] 📋 icomoon.svg [rename][view] 📋 icomoon.eot [rename][view] 🕢                                                                  |   |              |   |            |        |
| Name                                  | iwstoolbar.css Type Local Style Sheet                                                                                                    |   |              | ٥ |            |        |
| Style                                 | <pre>/* replace area start */ (@font-face {     font-face {         font-face {             font-face {                   font-face {</pre> |   |              |   |            |        |
| Update Delete                         |                                                                                                    |   |              |   |            |        |

• Click **Update** to save the configuration.

## Relevant links

- How to install the Gplus Adapter
- How to configure and customize screen pops